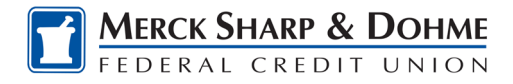

## Prepaid Gift My Account Login

## Login to Gift My Account

To login to the Gift My Account for the first time, follow these steps:

1. Access the Gift My Account link: <u>https://mygiftcardaccount.pscufs.com/index.cfm?</u> and click the **Need a Login?** link.

| My Gift Card                                                   |                                                                                                    |
|----------------------------------------------------------------|----------------------------------------------------------------------------------------------------|
| Welcome Learn More                                             | Contact Us My Account                                                                                                    |
| Log In                                                         | Introducing the Card                                                                                                    |
| User Name* Password* Log In » Ecrect Your Login? Need a Login? | It's Just What They Want One Giff Fits All! You have received the perfect giff. With our Gift Card, you have the flexibility to choose your own gift. You can use your Gift Card to make purchases online, by phone, or in person at any of the merchants that accept debit cards. How does it work? You can use the card as many times as you would like until the balance of the card is depleted. As your card is used, the amount of the purchase is automatically deducted from the available balance. When the balance is reduced to zero, you can keep the card as a mement of your gift or destroy and discard it. If the card is lost or stolen with a balance remaining, you can cancel the card and order a replacement. |
|                                                                | How do I purchase a Gift Card?<br>Simply visit your local credit union in person.<br>Want to Shop Online?<br>Register Your Card by Logging in, Go to Account Activities, Choose "Edit Profile" from the Drop Down Menu, and<br>add your full address so that online/phone retailers can perform their required address verification.<br>Give a little gift that will go over big!                                                                                                    |
|                                                                | Home   Learn More   Contact us   FAQ   Privacy Policy   Terms & Conditions<br>Copyright © 2002 - 2007 PSCU,<br>WildCard Systems, Inc. All rights reserved                                                                                                    |

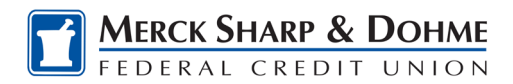

2. Enter your **16-digit prepaid gift card number** and **3-digit CVV code**. Then click **Continue**.

| ome Learn More | Contact Us My Account               |                   |
|----------------|-------------------------------------|-------------------|
| I Want To      | Need Login- Card Number             |                   |
|                | Cardholder Information Card Number* | * Required Fields |
|                | 3-Digit Code* Security Code         | Continue »        |

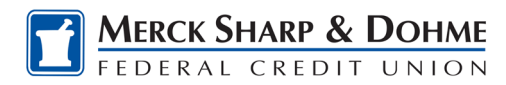

- 3. After your card has been verified, enter your **First Name**, **Last Name** and **Date of Birth**.
- 4. Next, enter your Desired User Name, Password and Re-enter your Password.
- 5. Lastly, choose a **Security Question** from the drop down menu and enter your **Security Answer**.
- 6. Then click **Continue**.

| ie Learn More | Contact Us My Account                                                                                                    |
|---------------|----------------------------------------------------------------------------------------------------|
| I Want To     | Need Login- Account Information                                                                                                    |
| ly Account    | Step 1 of 3 1 2 3                                                                                                    |
|               | Your card number has been verified.                                                                                                    |
|               | Now please provide the following information so we can verify your identity.                                                                                                    |
|               | * Required Fields                                                                                                    |
|               | Cardholder Information                                                                                                    |
|               | First Name*                                                                                                    |
|               | Testerz                                                                                                    |
|               | Last Name*                                                                                                    |
|               | Testerz                                                                                                    |
|               | Date of Birth*<br>May V 14 V 2000                                                                                                    |
|               | Security Information                                                                                                    |
|               | Choose your desired Username and Password below. Your password must start with a letter or number and be between 8 and 20 characters long. It must contain all of the following: a lower case letter, an upper case letter and a number. It can contain the special characters: _* \$ @ ! # + Your username cannot be part of your password. |
|               | Desired User Name* Password* Re-enter Password*                                                                                                    |
|               | lester2                                                                                                    |
|               | Choose the security question and answer that will be used to verify your identity if you ever forget your                                                                                                    |
|               | Security Overstant Security Answert                                                                                                    |
|               | What is your favorite sports team?                                                                                                    |
|               | Cancel Continue »                                                                                                    |

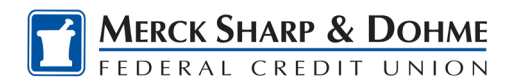

7. Verify your information is correct and click **Submit**.

| lcome Learn More | Contact Us My Account              |                       |                      |           |
|------------------|------------------------------------|-----------------------|----------------------|-----------|
| I Want To        | Need Login- Verify & Su            | ıbmit                 |                      |           |
| ew My Account    | Step 2 of 3                        |                       |                      | 1 2 3     |
|                  | 3-Digit Code                       | First Name<br>TEST33C | Last Name<br>TEST33D | Edit Info |
|                  | 01/01/1990<br>User Name<br>TEST33C | Password              |                      |           |
|                  | What is your favorite sports team? | 3ecurity Answer       |                      | Submit »  |

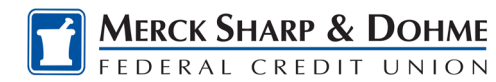

 From the Need Login – Successful page, you can click the link for <u>Go to My Account</u> or <u>Card Home</u> to login using your new User Name and Password credentials. If a cardholder has forgotten their User Name and Password, they should click on the Forgot Your Login? link and follow the instructions.

| My Gift Car        | d                                                                                                    |
|--------------------|----------------------------------------------------------------------------------------------------|
| Welcome Learn More | Contact Us My Account                                                                                                    |
| I Want To          | Need Login- Successful                                                                                                    |
| View My Account    | Step 4 of 4 1 2 3 4                                                                                                    |
|                    | Vour login was completed successfully on October 08, 2020 at 01:28 PM EST What would you like to do now? Go to My Account Return to the Card Home                                       |
|                    | For Further Assistance<br>If you have any questions, please call us toll free at 866-902-6082 for assistance. When calling Customer Service,<br>please have your information available. |
|                    | Home   Learn More   Contact us   FAQ   Privacy Policy   Terms & Conditions<br>Copyright © 2002 - 2007 PSCU,<br>WildCard Systems, Inc. All rights reserved                               |

| My Gift Card       |                                                                                                    |
|--------------------|----------------------------------------------------------------------------------------------------|
| Welcome Learn More | Contact Us My Account                                                                                                    |
| I Want To          | Access My Account                                                                                                    |
| View My Account    | Existing Cardholders     * Required Fields       User Name*     Password*       Existing Cardholders     Need a Login?                                                                                  |
|                    | Cancel Log In »                                                                                                    |
|                    | <u>Home</u>   <u>Learn More</u>   <u>Contact us</u>   <u>FAQ</u>   <u>Privacy Policy</u>   <u>Terms &amp; Conditions</u><br>Copyright © 2002 - 2007 PSCU,<br>WildCard Systems, Inc. All rights reserved |

**Note:** Similar to the current Gift My Account login process, to complete the initial login, you will be prompted to choose and enter four Identification Questions & Answers.

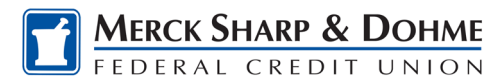

9. Complete your prepaid gift card registration in order to successfully make online or telephone purchases, which require address verification. From the My Account-Overview page, go to the **Account Activities** drop down menu and click on **Edit Profile**.

| My Gift Cura      |                                                                                                    |                                                                                                |                                                                                          |                                                                                                    |                                                                                                    |                                                                                                    |     |
|-------------------|----------------------------------------------------------------------------------------------------|------------------------------------------------------------------------------------------------|------------------------------------------------------------------------------------------|----------------------------------------------------------------------------------------------------|----------------------------------------------------------------------------------------------------|----------------------------------------------------------------------------------------------------|-----|
| elcome Learn More | Contact Us My                                                                                                    | Account                                                                                        |                                                                                          |                                                                                                    |                                                                                                    |                                                                                                    |     |
| I Want To         | My Acco                                                                                                    | unt- Overvi                                                                                    | ew                                                                                       |                                                                                                    |                                                                                                    |                                                                                                    |     |
| /iew My Account   |                                                                                                    | Max Canad                                                                                      |                                                                                          |                                                                                                    |                                                                                                    |                                                                                                    |     |
| Raise A Dispute   |                                                                                                    | wy card                                                                                        |                                                                                          |                                                                                                    |                                                                                                    |                                                                                                    |     |
| hange Password    | Gift Card -                                                                                                    |                                                                                                |                                                                                          |                                                                                                    |                                                                                                    |                                                                                                    |     |
|                   | Cardholder                                                                                                    | Name                                                                                           | Status                                                                                   | Balance                                                                                                    | A                                                                                                    | Account Activities                                                                                                    | 3   |
| og Out            | Card Numbe                                                                                                    | r                                                                                              | Exp. Date                                                                                | 30.00                                                                                                    |                                                                                                    | Choose One V                                                                                                    | Go  |
|                   | 000-000-000                                                                                                    | OX-XXXXX                                                                                       | 12/2021                                                                                  |                                                                                                    |                                                                                                    | Dispute Form                                                                                                    |     |
|                   | Fee Summary                                                                                                    |                                                                                                |                                                                                          |                                                                                                    |                                                                                                    | Edit Profile                                                                                                    |     |
|                   | i oo ouminurj                                                                                                    |                                                                                                |                                                                                          |                                                                                                    |                                                                                                    | Activate Card                                                                                                    |     |
|                   | Year-to-Dat<br>Includes all<br>Transaction H                                                                                     | te Fees:\$0.00<br>fees assessed du<br>History                                                  | uring the current o                                                                      | calendar year, including t                                                                                                    | the current calend                                                                                                   | dar month.                                                                                                    |     |
|                   | Year-to-Dat<br>Includes all<br>Transaction H<br>View the Pa<br>October                                                           | te Fees:\$0.00<br>fees assessed du<br>distory<br>ast 30 Days Star<br>8 202                     | ting From                                                                                | calendar year, including t<br>Your transactions for<br>view additional trans<br>start date. Transaction                                                                                                   | the current calend<br>r the last 30 days<br>sactions, use the<br>ons appear in 30-                                   | dar month.<br>appear below. To<br>calendar to select<br>-day periods.                                                                     | the |
|                   | Year-to-Dat<br>Includes all<br>Transaction F<br>View the Pa<br>October<br>Trans.<br>Date ▲                                       | te Fees:\$0.00<br>fees assessed du<br>History<br>ast 30 Days Star<br>♥ 8 ♥ 202<br>Post<br>Date | ting From<br>0 V Go<br>No transaction                                                    | Alendar year, including t<br>Your transactions for<br>view additional trans<br>start date. Transaction<br>escription<br>s were found for this time                                                        | the current calend<br>r the last 30 days<br>sactions, use the<br>ons appear in 30-<br>Referenc<br>Number<br>e period | dar month.<br>s appear below. To<br>calendar to select<br>-day periods.<br>ce<br>r Amount                                                 | the |
|                   | Year-to-Dat<br>Includes all<br>Transaction F<br>View the Pa<br>October<br>Trans.<br>Date ▲                                       | re Fees:\$0.00<br>fees assessed du<br>distory<br>ast 30 Days Star<br>202<br>Post<br>Date       | ting From<br>0 C Go<br>No transaction                                                    | valendar year, including t<br>Your transactions for<br>view additional trans<br>start date. Transaction<br>escription<br>s were found for this time<br>were found for this time                           | the current calend<br>r the last 30 days<br>sactions, use the<br>ons appear in 30-<br>Referenc<br>Number<br>e period | dar month.<br>e appear below. To<br>calendar to select<br>-day periods.<br>ce<br>r Amount                                                 | the |
|                   | Year-to-Dat<br>Includes all<br>Transaction F<br>View the Pa<br>October<br>Trans.<br>Date ▲                                       | ere has been an e<br>contact information                                                       | ting From<br>C C Go<br>D<br>No transaction<br>error on your acco<br>on.                  | valendar year, including t<br>Your transactions for<br>view additional trans<br>start date. Transaction<br>escription<br>s were found for this time<br>ount or if you have question                       | the current calend<br>r the last 30 days<br>sactions, use the<br>ons appear in 30-<br>Referenc<br>Number<br>e period | dar month.<br>s appear below. To<br>calendar to select<br>-day periods.<br>ce<br>Amount<br>saction, please se                             | the |
|                   | Year-to-Dat<br>Includes all<br>Transaction F<br>View the Pa<br>October<br>Trans.<br>Date ▲<br>If you think the<br>contact us for | ere has been an e<br>contact information<br>me   Leam Model                                    | ting From<br>to Go<br>No transaction<br>P<br>No transaction<br>error on your acco<br>on. | Salendar year, including t<br>Your transactions for<br>view additional trans<br>start date. Transactions<br>escription<br>s were found for this time<br>ount or if you have question<br>s   FAQ   Privacy | the current calend<br>r the last 30 days<br>sactions, use the<br>ons appear in 30-<br>Referenc<br>Number<br>e period | dar month.<br>appear below. To<br>calendar to select<br>day periods.<br>ce<br>r Amount<br>saction, please se<br><u>a &amp; Conditions</u> | the |

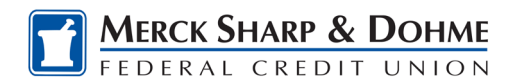

- 10. Enter your **Email Address**, **Confirm Email Address**, **Primary Phone** and **Secondary Phone** (optional), then enter your **Address**, **City**, **State** and **Zip/Postal Code**.
- 11. Then click **Continue**.

| elcome Learn More | Contact Us My Account         |                                                     |                   |
|-------------------|-------------------------------|-----------------------------------------------------|-------------------|
| I Want To         | Edit Account Holde            | r Profile                                           |                   |
| /iew My Account   | Step 1 of 3                   |                                                     | 1 2 3             |
| aise A Dispute    |                               |                                                     |                   |
| hange Password    | -                             |                                                     | * Required Fields |
| og Out            | Account Holder                | Identification Q&A                                  |                   |
| og out            | Name                          |                                                     |                   |
|                   | COURTNEY HAAN                 |                                                     |                   |
|                   | Email Address*                | Confirm Email Address*                              |                   |
|                   | cnaan@pscu.com                | chaan@pscu.com                                      |                   |
|                   | Primary Phone*                | Secondary Phone                                     |                   |
|                   | 7275664036                    | Secondary Phone                                     |                   |
|                   | Note: Telephone numbers shou  | uld be entered without spaces or characters. (exa   | mple: 1234567890) |
|                   | •                             | •                                                   |                   |
|                   | Mailing / Billing Address     |                                                     |                   |
|                   | Please provide the address wh | ere you receive your mail and billing for your fund | ling sources.     |
|                   | Address 1*                    | Address 2                                           |                   |
|                   | 560 Carillon Parkway          |                                                     |                   |
|                   | Citv*                         | State* Zin / Postal Code*                           |                   |
|                   |                               |                                                     |                   |

Home | Learn More | Contact us | FAQ | Privacy Policy | Terms & Conditions

Copyright © 2002 - 2007 PSCU, WildCard Systems, Inc. All rights reserved

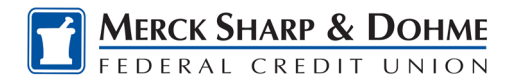

12. Verify your address information is correct and then click **Submit**.

| My Gift Car<br>Velcome Learn More  | d<br>Contact Us My Account                               |                                                                                  |                                                                              |           |
|------------------------------------|----------------------------------------------------------|----------------------------------------------------------------------------------|------------------------------------------------------------------------------|-----------|
| I Want To                          | Edit Account Hol                                         | der Profile- Verify & S                                                          | ubmit                                                                        |           |
| View My Account                    | Step 2 of 3                                              |                                                                                  |                                                                              | 1 2 3     |
| Raise A Dispute<br>Change Password | Account Holder                                           |                                                                                  |                                                                              | Edit Info |
| Log Out                            | Name<br>COURTNEY HAAN<br>Primary Phone<br>(727) 566-4036 | Email Address<br>chaan@pscu.com<br>Secondary Phone                               | Mailing / Billing Address<br>560 Carillon Parkway<br>St Petersburg, FL 33716 |           |
|                                    | Cancel                                                   |                                                                                  |                                                                              | Submit »  |
|                                    | <u>Home</u>   <u>Leam</u>                                | More   Contact us   FAQ  <br>Copyright © 2002 - 2(<br>WildCard Systems, Inc. All | Privacy Policy   Terms & Condit<br>007 PSCU,<br>rights reserved              | tions     |

| My Gift Card         |                                                                             |
|----------------------|-----------------------------------------------------------------------------|
| Velcome Learn More ( | Contact Us My Account                                                       |
| I Want To            | Edit Account Holder Profile- Confirmed                                      |
| View My Account      |                                                                             |
| Raise A Dispute      | The profile for COURTNEY HAAN - xxxx has been successfully updated.         |
| Change Password      |                                                                             |
| Log Out              | - What would you like to do now?                                            |
|                      | Return to My Account                                                        |
|                      | Home   Learn More   Contact us   FAQ   Privacy Policy   Terms & Conditions  |
|                      | Copyright © 2002 - 2007 PSCU,<br>WildCard Systems, Inc. All rights reserved |